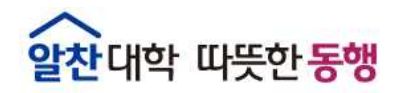

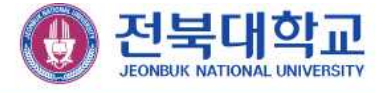

# 내 PC지키미(AhnLab ESA) 사용자 안내서

## 정 보 전 산 원

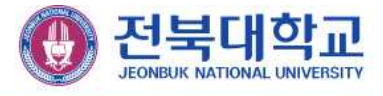

### 1. 내 PC지키미 실행하기

**매월 세 번째 수요일 「사이버보안진단의 날」 자동 실행**됩니다. 사용자가 수동으로 실행하고자 할 때는 바탕화면의 아이콘을 더블클릭 하여 실행합니다.

|            | AhnLab EP | P Security Assess<br>PC 보안 점검 | ment - 이수진 / 정보전(<br>로그온 패스워드 점검          | 안원<br>PC 최적화                                          | 보고서                                                                                                    |                  | _ <b>D</b> × |
|------------|-----------|-------------------------------|-------------------------------------------|-------------------------------------------------------|----------------------------------------------------------------------------------------------------|------------------|--------------|
| AhnLab ESA |           | 제군 PC<br>고<br>보안 7            | AhnLab EPP Security A<br>() 점검 접<br>취약 함석 | 최근 PC<br>ssessment<br>수가 100점 미만이<br>유를 점검 및 조지<br>환연 | 보안 점검 결과<br>면 최상위 모드로 등작합니<br>하여 보안 수준을 강화하실                                                                                                   | 시다.<br>시오. 최근 0회 |              |
|            |           |                               |                                           | 42.00                                                 | (1999) (1999) (1996) (1996)<br>(1999) (1996) (1996) (1996) (1996) (1996) (1996) (1996) (1996) (1996) (1996) (1996) (1996) (1996) (1996) (1996) | 다음 보안 점겸 날짜: 20  | 1)일 후        |

- HOME: PC 보안 점검을 시작하거나 최근 PC 보안 점검 및 PC 최적화를 실행한 날짜
   등 PC 보안 수준에 대해 전반적으로 확인합니다.
- ② PC 보안 점검: 기본 점검 항목과 확장 점검 항목에 대한 검사를 실행하고 점검결과를 확인하여 조치합니다.
- ③ 로그온 패스워드 점검: 사용자가 입력한 로그온 패스워드의 안전성을 점검합니다.
- ④ PC 최적화: PC에 저장되어 있는 Windows 임시 파일, 인터넷 임시 파일등을 정리하여 PC 사용과 인터넷 연결 상태를 개선합니다.
- ⑤ 보고서: PC 보안 점검을 실행했던 날짜, 점검 점수, 점검 결과, 보안 점검보고서, 보안 점검 보고서 관리자 전송 여부 등에 대한 결과를 확인합니다.

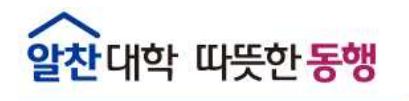

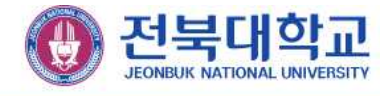

2. 보안 점검 시작

가. 사용자 정보 입력

보안 점검을 완료한 후 점검 결과를 전송할 때 사용자 정보를 함께 전달합니다.

| IE PO   | 보안 점             | 경 로그은 패스워드                                    | 점검                     | PC 최적화  | 보고서    |                     |                                          |                                  | •••                |    |   |
|---------|------------------|-----------------------------------------------|------------------------|---------|--------|---------------------|------------------------------------------|----------------------------------|--------------------|----|---|
|         |                  | 🗹 사용자 정보 입력 🛛 🗙                               |                        |         |        |                     |                                          |                                  |                    |    |   |
|         |                  | 점검 결과 전송을<br>사용자 정보를 입<br>(문의사항 : 270-<br>이 를 | 1 위해<br>1력해주시<br>3509) | 기 바랍니다. | 랍니다.   |                     |                                          |                                  |                    |    |   |
|         | 최근               | 소속 부서<br>사 번                                  | 소속 부서 전산회<br>사 번       |         | 작인     | 전 사<br>전<br>사<br>(등 | 용자 정보 입<br>검 결과 전성<br>용자 정보를<br>의사항 : 27 | - 력<br>출 위해<br>입력해주시기<br>0-3509) | 나랍니다.              |    |   |
| 1       | 보 <mark>안</mark> | 점검 시작                                         | ł                      | 최근 PC   | 최적화 날짜 |                     | <br>E                                    | 나 물<br>소속 부서<br>사 번              | 이수친<br>전산원<br>정보건건 | 난원 | q |
| PC 보안 질 | 경검 점수            | 반영 항목                                         |                        |         |        | 다음                  | 보안                                       |                                  |                    |    | 2 |

- ① 이름, 소속 부서, 사번을 입력합니다.
- ② 소속 부서 입력 시 한 글자씩 입력하며, 돋보기 버튼이 활성화 되면 돋보기 버튼을 클릭하여 소속 부서를 조회합니다.
- ③ 돋보기 버튼을 클릭하여 조회된 소속 부서를 선택합니다.

| 로그온 패스워드 안전성 검사 - AhnLab EPP Security Assessment  | × |
|---------------------------------------------------|---|
| 로그온 패스워드 안전성 검사를 하려면 Windows 로그온 패스워드를 입력하십<br>오. | 시 |
| Windows 로그은 패스워드                                  | 1 |
|                                                   |   |
| 확인                                                |   |

④ 최초 실행 시 Windows의 패스워드 안전성을 검사하기 위해 패스워드 안전성 검사 창이 나오며, Windows 로그인 시 사용하는 패스워드를 입력합니다.

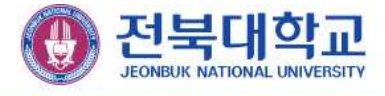

#### 나. 보안 점검 진행

보안 점검 진행 화면이 나타납니다. 보안 점검 은 사용자 PC 환경에 따라 1~10분 정도 소요됩니다.

\* "운영체제, MS Office의 최신 보안 패치 설치 여부"점검 시 MS 윈도우 업데이트 서버 및 네트워크의 상황에 따라 점검시간이 다소 지연될 수 있습니다.

| OME | PC 보안 점검   | 로그온 패스워드 점검                      | PC 최적화                    | 보고서                     |      |                 |  |  |
|-----|------------|----------------------------------|---------------------------|-------------------------|------|-----------------|--|--|
|     |            |                                  |                           |                         |      |                 |  |  |
|     | PC 보인      | t 점검 중 - AhnLab EPP S            | Security Assessn          | ent                     |      | 완료)             |  |  |
|     | PC<br>체가   | 보안 점검은 1~10분 정도<br>메나 프로그램을 업데이트 | 5에는 다른 작업을<br>1김 시간이 더 오래 | 실행하지 마십시오<br>걸릴 수 있습니다. | 28   |                 |  |  |
|     |            | 악성코드 백신 최신 보안<br>점검 진행률          | 패치 점검 중입니                 | 지 점검 중입니다.<br>10%       |      |                 |  |  |
|     |            |                                  | 1                         | 241 1042                | 1042 | 01/19<br>10/43  |  |  |
|     | 모안 성       | 11 시작                            | 최근 PC                     | 최적화 날짜                  |      | PC 최적화 시작       |  |  |
|     | 보안 점검 점수 반 | 영 항목                             |                           |                         | CH4  | 음 보안 점검 날짜 1일 후 |  |  |

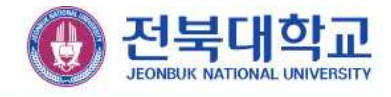

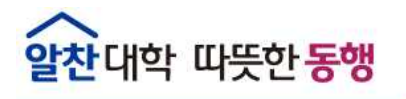

- 다. 점검 결과
  - 1) 점검 결과 확인

보안 점검이 완료되면 점검결과가 나오며, 각 항목에 대해 "안전" 및 "취약"으로 표시됩니다.

| HOME                             | PC 보안 정검                                            | 로그은 팩스워트 정검                                       | PC 최적화                                           | 보고서                              |                           |             | 0  |  |
|----------------------------------|-----------------------------------------------------|---------------------------------------------------|--------------------------------------------------|----------------------------------|---------------------------|-------------|----|--|
| 점검 내용                            |                                                     |                                                   |                                                  | O PC S                           | 1만 정경 정수: 90 <sup>-</sup> | 정 점검 /      | 사작 |  |
| 전체 정검 항목                         |                                                     | 항목 -                                              | 항육 -                                             |                                  |                           |             |    |  |
| 기본 점검                            | 영 형목<br>역 REALE                                     | 악성코드 #                                            | 악성코드 백신 설치 및 실행 정검                               |                                  |                           |             |    |  |
| 51                               | 은 패스워드 안전성                                          | 영 약성코드 북                                          | 약성코드 백신 최신 보안 패치 점검                              |                                  |                           |             |    |  |
| 화면<br>공유                         | 보호기 설정<br>봉더 성정                                     | 운영체제, M                                           | 문영제제, MS Office 최신 보안 패치 점점                      |                                  |                           |             |    |  |
| 보안                               | 프로그램 설치                                             | 한글 프로그                                            | 한글 프로그램 죄신 보안 패치 점검                              |                                  |                           |             |    |  |
|                                  |                                                     | 토그용 팩스                                            | 로그은 패스워드 안전성 점검                                  |                                  |                           |             |    |  |
|                                  |                                                     | 로그운 패스                                            | 로그은 패스워드 사용 기간 정검                                |                                  |                           |             |    |  |
|                                  |                                                     | 확면 보호7                                            | 확면 보호기 설정 점검                                     |                                  |                           |             |    |  |
| 정경 항목<br>점경 결고<br>사용자가           | · 상세 정보<br>· · 취약<br>(필스워드 검사 공<br>의 드 이드 18 - 4    | 방너제기길룩 선범하며 관                                     | 리아, 불가능합니다.                                      | 7814110 017817                   | ^<br>992.28               | 패스워드 압력     |    |  |
| 우. 다음<br>로그온<br>- 9자 0<br>• 취약 항 | 5전 구성을 준수하<br>패스워드 안전 규<br>I상<br>I상<br>I옥 조치 후 보안 5 | 이 로그운 김 수정은 물<br>적에 따라 다음과 같이 물<br>3감을 한 번 더 실행하여 | 1년(2) 에누클 섬<br>정하십시오<br> 스워트를 설정합니<br>PC의 보안 수준을 | 남아님지도, 전신아지<br>I다.<br>최종 정검하십시오. | 96.8                      | 조치 방변 상태 안! |    |  |

① "취약"으로 진단된 항목을 클릭하여 점검 항목 상세 정보를 확인합니다.

② 점검 항목 상세 정보의 오른쪽 상단에서 각 항목 별 "바로조치(패스워드 입력)"버튼을 확인할 수 있습니다. 바로조치 버튼을 클릭하여 즉시 조치가 가능합니다.

③ 자세한 조치 방법은 하단의 조치 방법 상세 안내 버튼을 선택하여 확인할 수 있습니다.

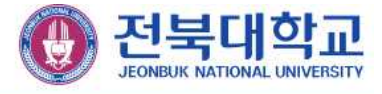

2) 점검 완료

업무용 PC인 경우 점검 점수가 "100점"으로 처리되어야 프로그램을 종료할 수 있습니다.

| N-94678-028                           | - 4                                                |  |  |
|---------------------------------------|----------------------------------------------------|--|--|
| 그은 패스워드 정경 PC 최적화 보고서                 |                                                    |  |  |
| ♥ PC 보안 청                             | (경 청수: 100청) · · · · · · · · · · · · · · · · · · · |  |  |
| 항목 -                                  | 결과 ~ ^                                             |  |  |
| 악성코드 백신 설지 및 실행 정경                    | <ul> <li>안전</li> </ul>                             |  |  |
| 악성코드 백신 죄신 보얀 패지 정검                   | <ul> <li>안천</li> </ul>                             |  |  |
| 운영체제, MS Office 최신 보안 패치 점검           | ■ 점검 불가                                            |  |  |
| 한글 프로그램 최신 보안 패치 정경                   | <ul> <li>안전</li> </ul>                             |  |  |
| 로그온 패스워드 안전성 점검                       | • 안전                                               |  |  |
| 로그운 팩스워드 사용 기간 정검                     | <ul> <li>안전</li> </ul>                             |  |  |
| 화면 보호기 설정 점검                          | <ul> <li>안전</li> </ul>                             |  |  |
|                                       |                                                    |  |  |
|                                       | A                                                  |  |  |
| 안전 기준을 만족합니다.<br>'을 준수하여 설정했는지 점검합니다. | 조치 방법 장세 안내                                        |  |  |
|                                       | 고운 팩스워드 정검 PC 최적화 보고서                              |  |  |

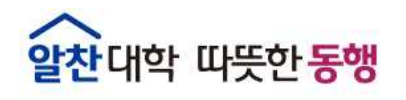

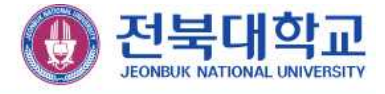

3. 관리 도구

#### 가. 패스워드 점검도구

사용자가 입력한 Windows 로그온 패스워드의 안정성을 점검할 수 있습니다. 길이 9자리 이상, 3가지 이상의 문자 집합(문자, 숫자, 특수문자)을 권장합니다.

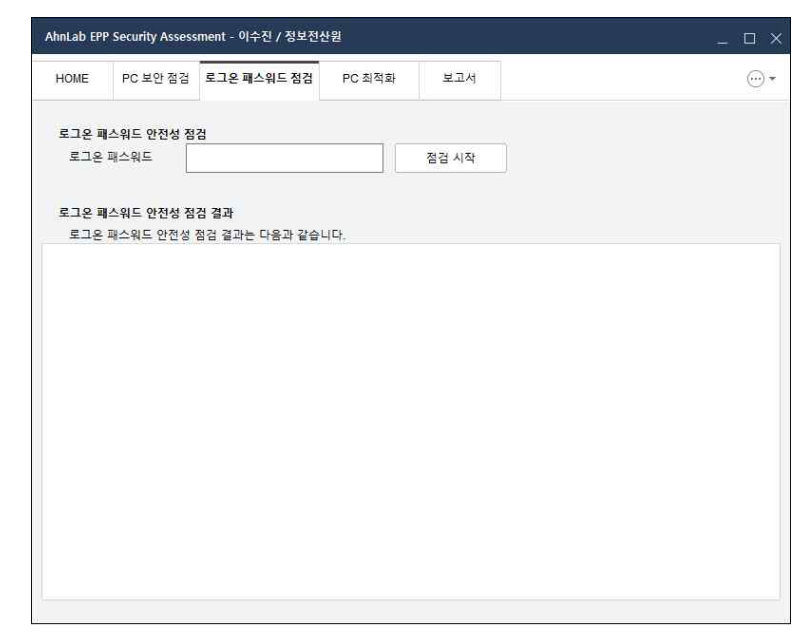

#### 나. PC 최적화

사용자 PC에 저장된 임시 파일이나 인터넷 임시 파일 등을 삭제하여 PC을 최적화합 니다.

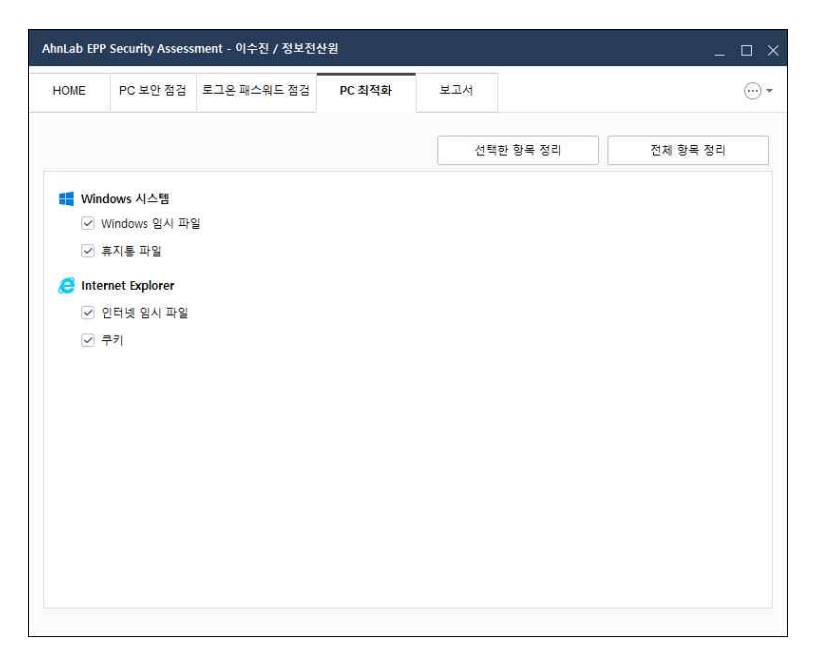

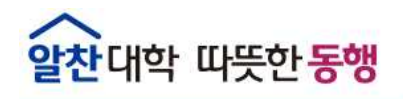

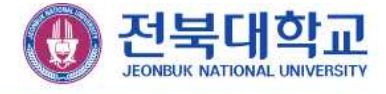

#### 4. 보고서

PC 보안 점검을 실행한 날짜, 점검 점수, 점검 결과 등에 대한 결과를 목록으로 한 눈에 확인할 수 있습니다. PC 보안 점검을 완료하면 점검 결과가 관리자 서버로 전송 되고 보고서 형태로 생성되어 내용을 확인하거나 정상적으로 전송됐는지 여부를 확인 할 수 있습니다.

| InLab (P            | T Security Asses | sment - 919 | 8/8486                                                           | 18           |               |                                                                                                    |                                                                                                    | D                | ×                                                                                                    |                                                                                     |
|---------------------|------------------|-------------|------------------------------------------------------------------|--------------|---------------|----------------------------------------------------------------------------------------------------|----------------------------------------------------------------------------------------------------|------------------|----------------------------------------------------------------------------------------------------|-------------------------------------------------------------------------------------|
| ONE                 | PC보안철감           | 8389        | 유도 힘잡                                                            | PC 5(%B)     | 보고서           |                                                                                                    |                                                                                                    | e                | •                                                                                                    |                                                                                     |
| C M 2               | 80.03            |             |                                                                  |              |               | . 28                                                                                                    | 실패 시 5분마다 정정                                                                                                    | 공고 같은 계시         | 2                                                                                                    |                                                                                     |
| 12 14               | ŧ                | 0000        | 02 23                                                            |              |               |                                                                                                    | 보안 힘안 보고서                                                                                                    | 08.23            | iii -                                                                                                    |                                                                                     |
| 2021.01.19.11.18.14 |                  | 100<br>100  | 전체 점점 함유(10개) 결과·안전(6개) 취약(6개)<br>전체 점점 함유(10개) 결과·안전(6개) 취약(6개) |              |               | 상무(170)<br>상무(170)                                                                                                    | 0.<br>0.                                                                                                    | 099<br>09        |                                                                                                    |                                                                                     |
| 1021.01             | 119 11:11:55     | 90          | 24 231                                                           | 日本(107)) 算之: | 안전(5개) 취약(1개) | N WIT SO                                                                                                    | (Mile)                                                                                                    |                  | Hinkin.                                                                                                    |                                                                                     |
|                     |                  |             |                                                                  |              |               | 487                                                                                                    | PC 92 23 2.                                                                                                    | 4A               |                                                                                                    | 24.89                                                                               |
|                     |                  |             |                                                                  |              |               | 12 4<br>9 42<br>0 40<br>0 40<br>400<br>400<br>400<br>400<br>400<br>400<br>400<br>4                                                              | 역<br>19월<br>19월<br>19월 204<br>1997 Sacardy Associated J<br>2. 419<br>22 419 전송                                                                                   | • :              | 2012-01-04-02-08-19<br>2012-04-04<br>501-04-06-08<br>Michael Michael 11 Structure (1603)<br>(AA3 States))<br>Smaar 12 States (1604) 55<br>Smaar 12 States (1604) 55<br>Smaar 12 States (1604) 55<br>State 2 States (1604) 55<br>State 2 States (1604) 55<br>State 2 States (1604) 55<br>State 2 States (1604) 55<br>State 2 States (1604) 55<br>State 2 States (1604) 55<br>State 2 States (1604) 55<br>States (1604) 55<br>States (16 |                                                                                     |
|                     |                  |             |                                                                  |              |               | PC 2/7                                                                                                    | 합리 큐퍼 <mark>OPC 9</mark> 15                                                                                                    | 11.11 13 0- 1 mg | ar.                                                                                                    |                                                                                     |
|                     |                  |             |                                                                  |              |               | 100 10<br>11 10 10<br>11 10 10<br>10 10<br>10 10<br>10 10<br>10 10<br>10<br>10<br>10<br>10<br>10<br>10<br>10<br>10<br>10<br>10<br>10<br>10<br>1 | 역<br>(수 등 4<br>도 바는 실지 및 실장 일주<br>40 의 지난 보안 위치 일주<br>제1. 바 (2014 의 도) 모안 위치<br>제1. 또 2014 의 도<br>제1. 또 2014 의 도<br>제1. 또 2014 의 도<br>교수 분위 일주 입장<br>실수 분위 일주 입장 |                  |                                                                                                    | ##<br>• 171<br>• 170<br>• 171<br>• 170<br>• 170<br>• 171<br>• 171<br>• 170<br>• 170 |
|                     |                  |             |                                                                  |              |               | 018 A                                                                                                    | e uk ut st.<br>https://dk.bb                                                                                                    |                  |                                                                                                    | • 92                                                                                |

보안 점검 보고서 항목의 🖪 버튼을 클릭하면 해당 날짜에 실행한 PC 보안 점검 결과에 대한 보고서를 확인할 수 있습니다.